### Munn- og halskreftforeningen

### Manual for bruk av medlemssystemet Cornerstone – Min gruppe

Denne manualen hjelper deg med å logge inn og bruke medlemssystemet. Bilder fra systemet følger med teksten for å gjøre det enklere å forstå.

### Logg inn på Min side eller Min gruppe

- 1. Åpne nettleseren og gå til <u>https://blimed.munnoghalskreft.no/minside</u>.
- 2. Du trenger ikke brukernavn eller passord.
  - **Telefonnummer**: Legg inn nummeret ditt, og du får en kode på SMS.
  - **E-postadresse**: Legg inn e-posten din, og du får en kode på e-post.
- 3. Bruk koden for å logge inn.

Når du er logget inn, får du to valg:

- Min side: Din personlige side.
- **Min gruppe**: Lokalavdelingens side (kun for deg med et verv i lokalavdelingsstyret).

| Munn-og<br>halskreftforeningen |                                      | BLI MEDLEM                                    | GI EN GAVE | MIN SIDE | TILBAKE TIL MUNNOGHALSKREFT.NO |
|--------------------------------|--------------------------------------|-----------------------------------------------|------------|----------|--------------------------------|
|                                | Logg inn<br>med telefon eller e-post |                                               |            |          |                                |
|                                |                                      | Logg inn                                      |            |          |                                |
|                                |                                      | Kontakt                                       |            |          |                                |
|                                | pc                                   | ost@munnoghalskref<br><b>C</b><br>22 53 52 35 | t.no       |          |                                |

## Velg lokalavdelingen din

• Klikk på lokalavdelingen din for å gå inn i **Min gruppe**.

| Vennligst velg |                      |
|----------------|----------------------|
| Personlig      |                      |
| Semma Bodman   | $(Velg \rightarrow)$ |
| Gruppe         |                      |
| ి Øst-Norge    | $Velg \rightarrow$   |
|                |                      |

# Gruppeinfo

- Her ser du informasjon om lokalavdelingen. Lokalavdelingsleder kan oppdatere dette.
- På høyre side ser du en liste over alle med verv i lokalavdelingen:
  - Lokalavdelingsstyret
  - Valgkomiteen
  - o Likepersonene

Viktig: Hvis noe i listen er feil, gi beskjed til sekretariatet på post@munnoghalskreft.no.

| Munn-og<br>halskreftforeningen              |                              |   | BLI MEDLEM     | GI EN GAVE | MIN SIDE | TILBAKE TIL MUNNOGHALSKREFT.NO |  |
|---------------------------------------------|------------------------------|---|----------------|------------|----------|--------------------------------|--|
| 송 Øst-Norge \                               | Gruppeinfo & Medlemmer       |   |                |            |          |                                |  |
| Øst-Norge<br>Bankkonto                      | 16441508852                  | 9 | Lokallagsleder |            |          |                                |  |
| Kontakt e-post<br>Faktura e-post<br>Adresse | ost-norge@munnoghalskreft.no |   |                |            |          |                                |  |
| Fakturaadresse                              |                              |   |                |            |          |                                |  |
|                                             |                              |   |                |            |          |                                |  |
|                                             |                              |   |                |            |          |                                |  |
| Medlemsove                                  | ersikt                       |   |                |            |          |                                |  |

| ි Øst-Norge ∨ | i Gruppeinfo |  |
|---------------|--------------|--|
|               |              |  |

- 1. Klikk på **Medlemmer** i menyen til venstre.
- 2. Her finner du en liste over alle medlemmene i lokalavdelingen. Tallet ved siden av «Folk» viser hvor mange medlemmer dere har.

#### Søk etter medlem

• Bruk søkeboksen for å finne et medlem ved å skrive navn, telefonnummer eller epostadresse.

| Folk 239 |                    |                 |                        |              |                |
|----------|--------------------|-----------------|------------------------|--------------|----------------|
| Søk Q    | Medlemstype Alle - | Posisjon Alle - | Betalingsstatus Alle - | Alder Alle - | Bursdag Alle - |

### Filtrer medlemslisten

Du kan sortere medlemslisten på flere måter:

- Medlemstype: For eksempel støttemedlemmer eller ordinære medlemmer.
- **Posisjon**: Filtrer etter verv, som alle likepersonene.
- Betalingsstatus: Se hvem som har betalt eller ikke.
- Alder: Velg en aldersgruppe, som 0–25 år.

• Bursdag: Finn ut hvem som har bursdag snart.

Listen oppdaterer seg automatisk når du bruker filtrene, og tallet ved siden av «Folk» endres til å vise antall medlemmer i listen.

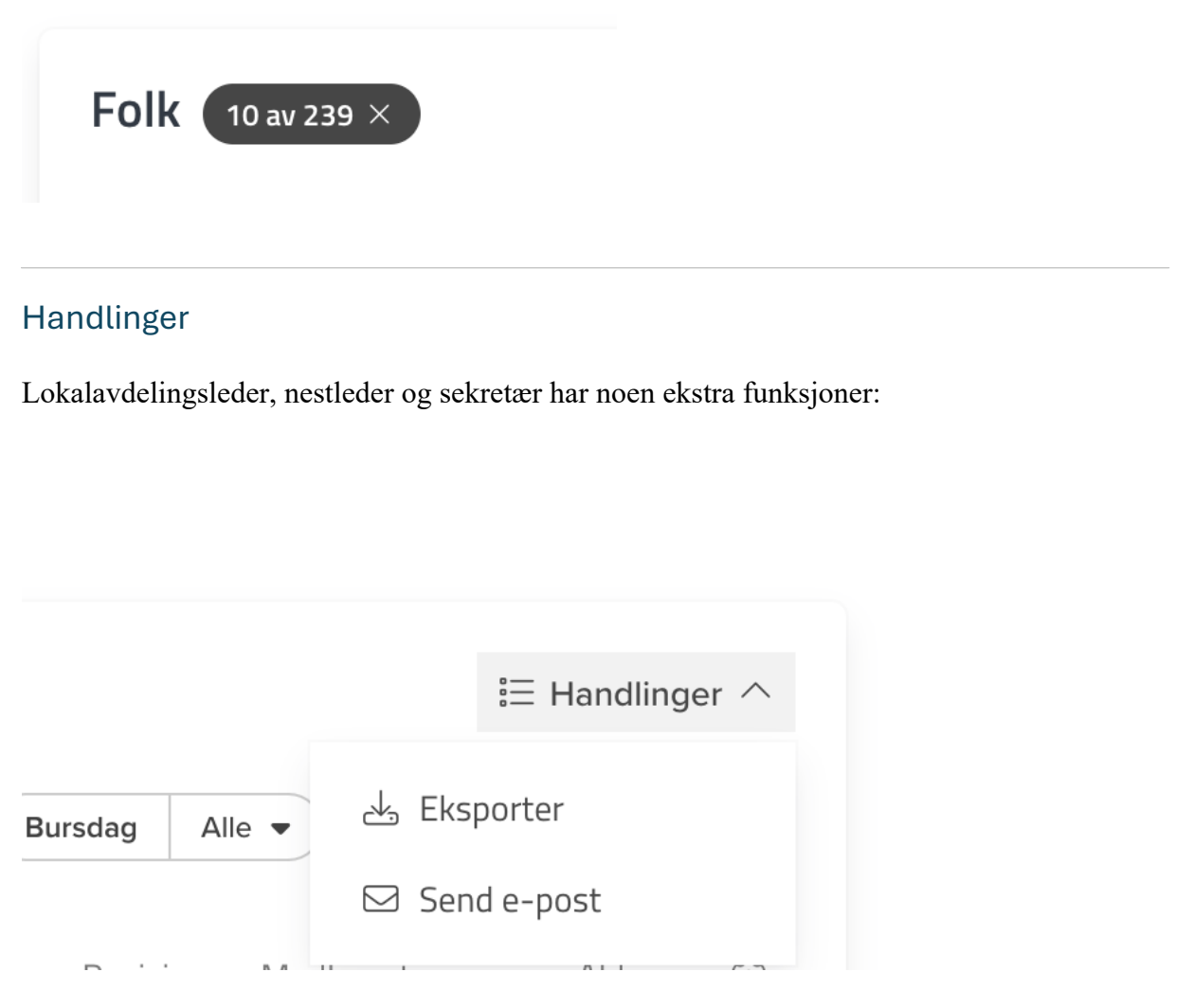

- 1. Last ned medlemslisten
  - Klikk på Handlinger.
    - Velg om du vil laste ned listen som Excel-fil eller PDF (adressetiketter).
- 2. Send e-post
  - Klikk på Handlinger og velg Send e-post.
  - E-posten sendes automatisk fra lokalavdelingens e-postadresse.

### Slik sender du e-post:

- Fyll ut «Emne» og «Brødtekst».
- Legg ved et dokument hvis du ønsker.
- Huk av for:
  - o «Vil motta informasjon fra lokalavdelingen på e-post»
  - o «Personer med et aktivt medlemskap».
- Klikk på «Send».

**Merk:** E-posten sendes kun til de som vises i medlemslisten. Hvis du har filtrert på likepersoner, går e-posten bare til dem. Adressene blir automatisk skjult (blind kopi).

| Send e-post                                                                                                    | ×    |
|----------------------------------------------------------------------------------------------------|------|
| Fra                                                                                                    |      |
| Øst-Norge <ost-norge@munnoghalskreft.no></ost-norge@munnoghalskreft.no>                                         | ~    |
| Emne                                                                                                    |      |
|                                                                                                    | N≡   |
| Brødtekst                                                                                                    |      |
| <b>B</b> $I \otimes \frac{1}{2} = :=$ Paragraph $\checkmark$                                                    | ©≡   |
|                                                                                                    | Ø    |
| Personvernsfilter ⑦   ✓ Vil motta informasjon fra lokalavdelingen på e-post   ✓ Person med et aktivt medlemskap |      |
|                                                                                                    | Send |
|                                                                                                    |      |

Har du spørsmål eller trenger hjelp? Ta kontakt med sekretariatet på **post@munnoghalskreft.no**.